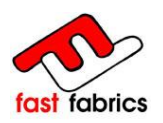

# Tienda Online Fast Fabrics

# http://extranet.fastfabrics.com

|        |                                                                                |                                                                                               | /authentication.php                                                                                  |                                                                                |
|--------|--------------------------------------------------------------------------------|-----------------------------------------------------------------------------------------------|----------------------------------------------------------------------------------------------------|--------------------------------------------------------------------------------|
|        | fast fabrics                                                                   |                                                                                               |                                                                                                    | CONTACTAR I IN THE FALL                                                        |
| Sec. 1 | INICIO > LOGIN                                                                 |                                                                                               |                                                                                                    |                                                                                |
| de la  | Confeccioni<br>Le invitamos a que navegu<br>tiene.<br>No dude en contactar con | stas al servicio<br>e por nuestra web y descubra las i<br>nosotros a travéde la web o en la d | profesional<br>ncreibles prestaciones de este producto<br>irrección de correo electrónico info@fastf | y la infinidad de usos y aplicaciones que<br>iabrics.com para cualquier duda o |
|        | aclaración le pueda surgir.                                                    |                                                                                               |                                                                                                    |                                                                                |
|        | Cree su cuenta                                                                 |                                                                                               | ¿Ya está regi                                                                                        | strado?                                                                        |
|        | Escriba su correo electrón                                                     | co para crear su cuenta.                                                                      | Correo electrón                                                                                      | ico                                                                            |
|        | Correo electrónico                                                             |                                                                                               | Contraseña                                                                                           |                                                                                |
|        | Cree su cuenta                                                                 |                                                                                               | Identifica                                                                                           | ción                                                                           |
|        |                                                                                |                                                                                               | Ha olvidado در                                                                                       | u contraseña?                                                                  |
|        |                                                                                |                                                                                               |                                                                                                    |                                                                                |
|        | Cambio de Iona                                                                 | Dickson                                                                                       | Tu cuenta<br>Historial y detalles de pedidos                                                         | T. +34 972 172 660                                                             |
|        | Bombalina<br>Metraia                                                           | Sauleda<br>Ferrari                                                                            | Direcciones<br>Datos personales                                                                      |                                                                                |

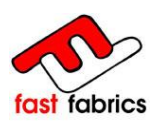

# ÍNDICE:

| 1. | Requis  | sitos previos                        | 3  |
|----|---------|--------------------------------------|----|
| 2. | Acces   | o al sitio web                       | 3  |
| 3. | Página  | principal Tienda Online Fast Fabrics | 4  |
| 4. | Modifie | cación de datos personales           | 5  |
| 5. | Gestio  | nar las direcciones de envío         | 6  |
| 6. | Introdu | ucción de pedidos                    | 7  |
|    | 6.1     | Pantalla de selección de producto    | 7  |
|    | 6.2     | Configuración de un cambio de Lona   |    |
|    | 6.3     | Configuración de la Bambalina        | 18 |
|    | 6.4     | Configuración del Metraje            | 23 |
|    | 6.5     | Menú Lateral del Carrito             | 25 |
| 7. | Confir  | mar el Pedido                        | 26 |
| 8. | Histori | al de Pedidos                        | 33 |
| 9. | Consu   | Itas Frecuentes                      | 35 |
| 10 | ). Truc | cos y Utilidades                     | 36 |

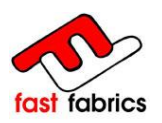

### 1. <u>Requisitos previos:</u>

Tener una conexión a internet, Navegador Internet Explorer 7 o superior, Firefox 15.0 o superior.

### 2. Acceso al sitio web:

Para acceder a la tienda online teclear <u>http://extranet.fastfabrics.com</u> o bien acceder a <u>www.fastfabrics.com</u> y compra ONLINE

| FADRICACION      |
|------------------|
| CATALOGO TEJIDOS |
| PRODUCTO         |
| COMPRA ONLINE    |
| ZONA CLIENTES    |
| DESCARGA         |

Una vez dentro del sitio web, debe de usar su usuario y Password para acceder a la tienda, en el caso de no tener usuario deberá solicitarse mediante el botón Cree su cuenta

| está registrado?           | ,  |
|----------------------------|----|
| Correo electrónico         |    |
| info@fastfabrics.com       |    |
| Contraseña                 |    |
| •••••                      |    |
| Identificación             |    |
| ;Ha olvidado su contraseña | 17 |

Introduzca su usuario y contraseña para acceder al sitio web

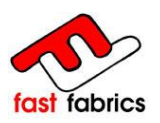

### 3. Página principal Tienda Online Fast Fabrics.

Una vez dentro del sitito web nos encontraremos con el menú principal

| Mi cuer            | nta                   |                                                |
|--------------------|-----------------------|------------------------------------------------|
| Bienvenido a su cu | ienta. Desde aquí pue | ede administrar las direcciones y los pedidos. |
|                    | *                     | Inicia la configuración de tu pedido           |
|                    |                       | Historia y detalles de mis pedidos             |
|                    | 9                     | Mis direcciones                                |
|                    | 1                     | Mis datos personales                           |
|                    | Ø                     | Mis vales descuento                            |
| Inicio             |                       |                                                |

- 1. INICIA LA CONFIGURACIÓN DE TU PEDIDO: Des de este punto de menú iniciaremos la compra
- 2. HISTORIAL Y DETALLES DE MIS PEDIDOS: Donde podremos consultar el historial de pedidos anteriores
- 3. MIS DIRECCIONES: Gestión de las direcciones de envío. La dirección de facturación siempre será la misma y coincide con la dada de alta en el momento de contactar con FastFabrics
- 4. MIS DATOS PERSONALES: Modificación de la cuenta de correo de usuario i su contraseña
- 5. MIS VALES DESCUENTO: En el caso de disponer de vales de descuentos, gestionará su uso.

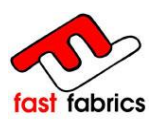

4. Modificación de datos personales:

Des de este menú, es posible modificar el usuario y Password para acceder a la tienda online.

| *Campo requerido   |              |
|--------------------|--------------|
| Sexo               | ● Sr. O Sra. |
| Nombre             | XAVIER       |
| Apellidos          | COMAS CALVET |
| Correo electrónico |              |
| Contraseña actual  |              |
| Contraseña         |              |
| Confirmar          |              |
|                    | Guardar      |

Recuerde, que si ha olvidado su contraseña, la puede recuperar des de la pantalla identificación, rellenando el campo del correo electrónico.

| ¿Ya € | está registrado?            |
|-------|-----------------------------|
|       | Correo electrónico          |
|       |                             |
|       | Contraseña                  |
|       | Identificación              |
| 4     | ¿Ha olvidado su contraseña? |

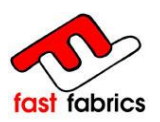

### 5. Gestionar las direcciones de envío:

Des de este menú, se añadirán la dirección de envío para el cliente final (en el caso de no recibirse en la misma dirección de facturación).

Para añadir una nueva dirección de envío, haga clic, en Añadir una dirección.

| )EFECTE            | CASA MEVA            |
|--------------------|----------------------|
| AVIER COMAS CALVET | XAVIER COMAS CALVET  |
|                    | 0,000                |
| ta. C-250 km 5     | C MARTÍ BRUGUERA, 30 |
| 242 QUART          | 17462 BORDILS        |
| ancia              | España               |
| 2 468 999          | Actualizar           |
| Actualizar         | Damag                |

Se deben de rellenar los campos y asignar un nombre a esta dirección para futuras operaciones.

| Nombre                                                         | XAVIER              |
|----------------------------------------------------------------|---------------------|
| Apellido                                                       | COMAS CALVET        |
| Empresa                                                        |                     |
| Dirección                                                      |                     |
| Dirección (2)                                                  |                     |
| Código postal                                                  |                     |
| Ciudad                                                         |                     |
| País                                                           | España 💌            |
| Información adicional                                          |                     |
|                                                                |                     |
| Tiene que indicar al menos une n                               | umero de teléfono * |
| Teléfono fijo                                                  |                     |
| Telefono móvil                                                 |                     |
| Asignar un nombre a esta dirección<br>para futuras operaciones |                     |
|                                                                |                     |
| « Anterior Guardar                                             |                     |

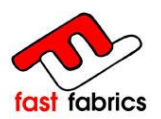

Recordar que los pedios solo pueden tener una sola dirección de envío y que se cobran puertos para pedidos inferiores a 300,00 €

### 6. <u>Introducción de pedidos:</u> INICIA LA CONFIGURACIÓN DE TU PEDIDO

### 6.1 Pantalla de selección de producto:

Fast Fabrics cuenta con toda una amplia gama de productos de los mejores fabricantes europeos.

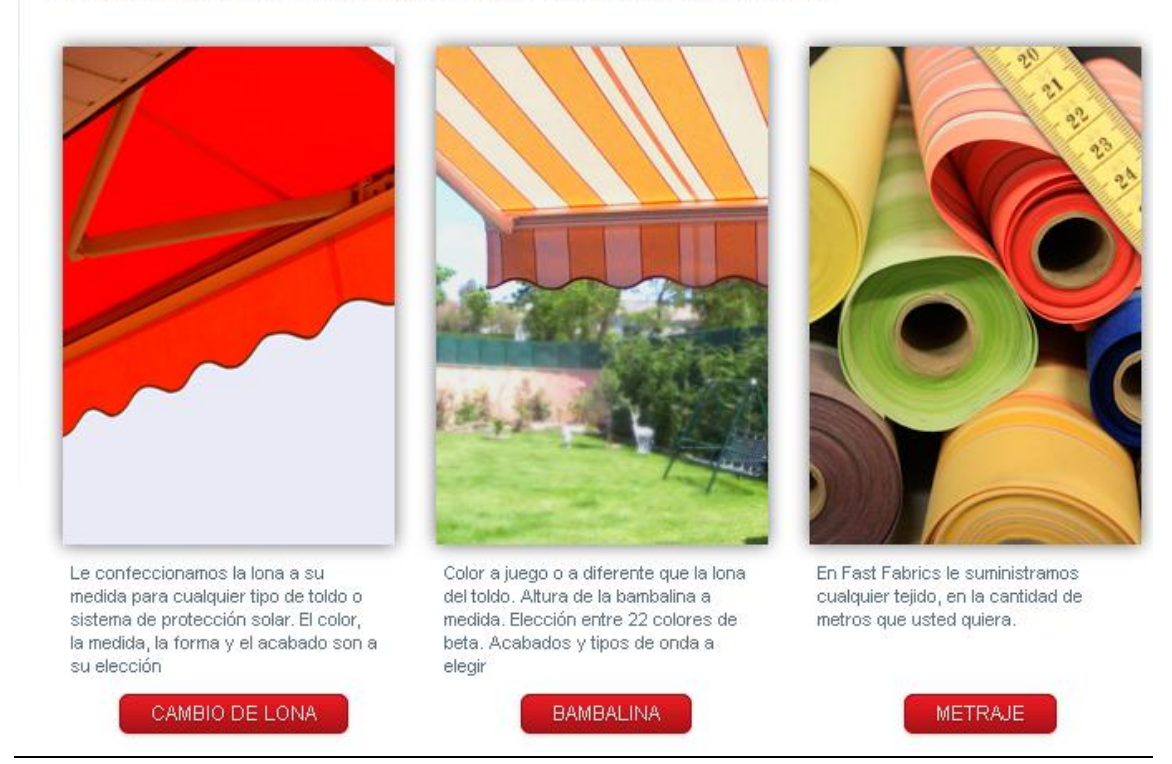

FastFabrics, pone a disposición de sus clientes la posibilidad de hacer pedidos online de los siguientes productos.

Cambio de Lona. Bambalina Metraje

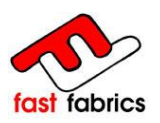

### 6.2 <u>Configuración de un cambio de Lona:</u>

### 6.2.1 Seleccionar la lona:

Introduzca una referencia para su línea de pedido, de modo que pueda identificar el producto.

Esta referencia aparecerá en la etiqueta del producto final.

Referencia del cliente

reference du client

#### Escoger la lona.

Hay distintos modos de escoger la lona, la más rápida es usando la referencia final de la lona.

BÚSQUEDA LIBRE

| 8557 |  |
|------|--|
|------|--|

Para usar la referencia final de la lona, debe de usar el recuadro de BÚSQUEDA LIBRE y rellenarlo con el código o descripción identificativa de la lona.

Puede encontrar los códigos identificativos de las lonas en los catálogos de los proveedores o bien en nuestra página web en el **catalogo de tejidos** http://www.fastfabrics.com/es/lonas-dickson-sauleda-latim-sattler-ferrari-screen.aspx

Otro modo de escoger la lona, es haciendo el filtro por fabricante y colección. Este modo puede ser más lento si no se configura correctamente el filtro y se cargan demasiadas lonas en pantalla

**BÚSQUEDA DIRIGIDA** 

| Fabricante | DICKSON 💌 |
|------------|-----------|
| Colección  | FANTASIA  |

En el caso de usar el filtro dirigido, se debe de intentar filtrar lo máximo, para evitar sobrecargar la página.

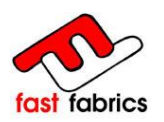

Una vez hecho el filtro, nos pueden aparecer varios resultados, pasando el mouse por encima de la lona veremos su descripción y a la familia que pertenece.

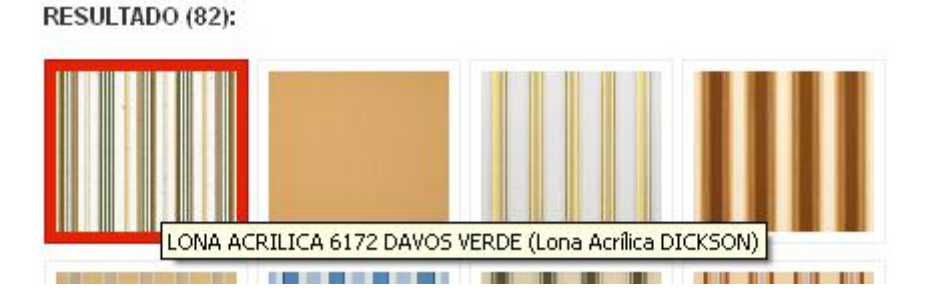

Recuerde que si no encuentra la lona, puede ponerse en contacto con nosotros y le ayudaremos a encontrarla o la daremos de alta si es necesario.

o resultados ¿No encuentras la lona que buscas? +34 972 172 660

Par seleccionar la lona debe de hacer clic con el mouse, encima de la lona, la lona seleccionada aparecerá con un marco rojo alrededor.

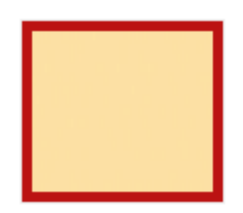

SIGUIENTE, para pasar a la siguiente pantalla

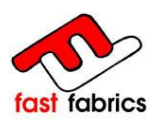

### 6.2.2 Configurar medidas y acabados de lona:

#### Indicar las medias del cambio de lona:

Introducir la media de línea y salida del cambio de lona, las medidas se indicaran en milímetros.

Estas medidas, no incluyen el enrolle.

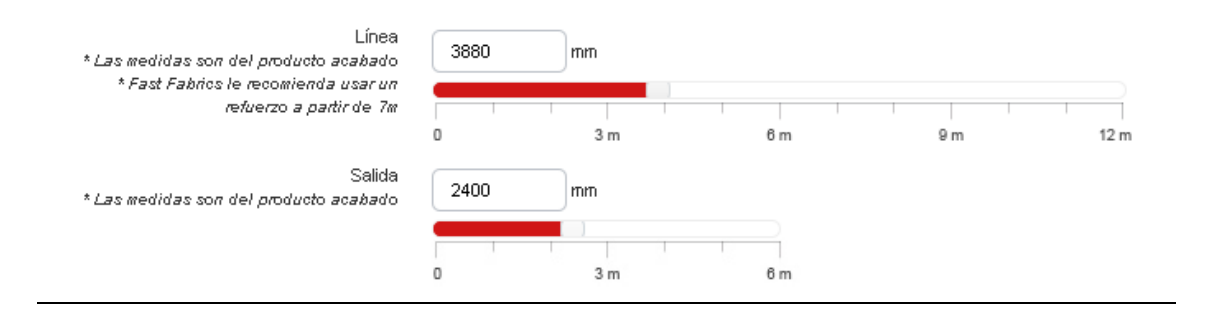

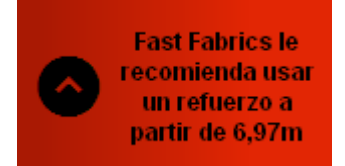

Atención; FastFabrics recomienda usar un refuerzo a partir de 6970mm de línea.

La configuración del refuerzo se verá más adelante.

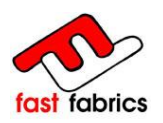

#### Configurar los acabados del cambio de lona:

Los acabados, se mostran mediante una pequeña imagen, pasando el mouse por encima, aparece su descripción.

Para seleccionar un acabado, se debe de hacer clic con el mouse y el acabado se mostrará con un recuadro rojo a su alrededor.

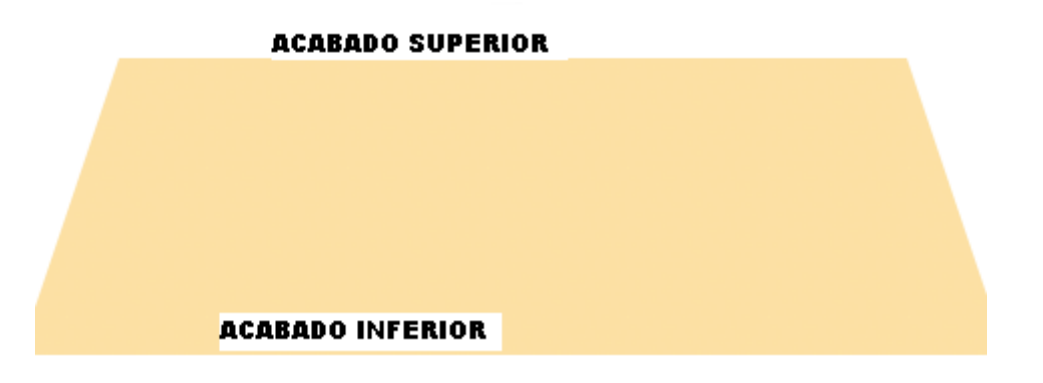

Acabado Superior, parte superior del cambio de lona

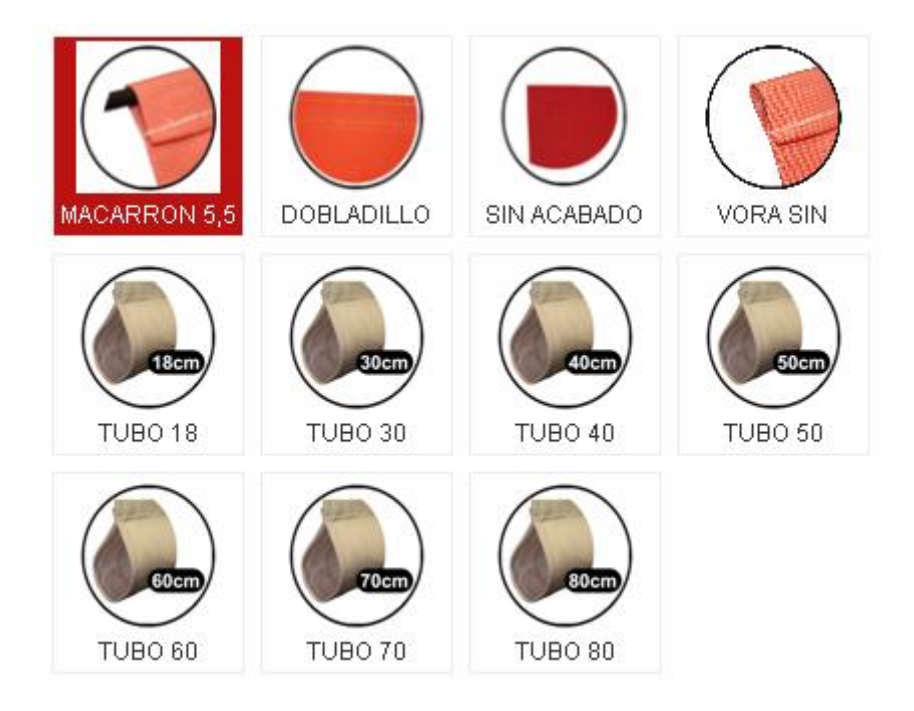

VARILLA VAINA 5.5; Vora con repunte y varilla dentro

DOBLADILLO; vora con repunte

SIN ACABADO; cortado a sangre

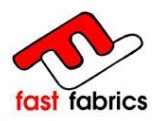

VORA SIN MACARRON; vora con repunte sin la varilla dentro

TUBO xx; vora con repunte para cada tubo

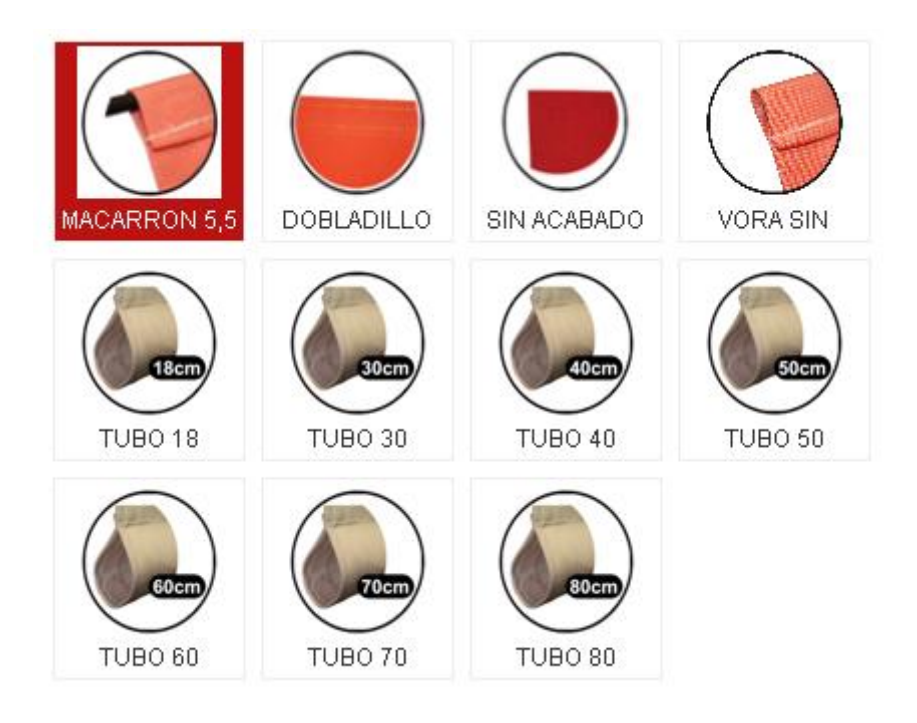

#### Acabado Inferior, parte inferior del cambio de lona

VARILLA VAINA 5.5; Vora con repunte y varilla dentro

DOBLADILLO; vora con repunte

SIN ACABADO; cortado a sangre

VORA SIN MACARRON; vora con repunte sin la varilla dentro

TUBO xx; vora con repunte para cada tubo

BAMBALINA UNIDA: Vora con repunte para cada tubo y unida a la Bambalina

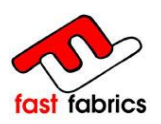

### 6.2.3 <u>Añadir y configurar la Bambalina:</u>

#### <u> Bambalina Sí / No:</u>

El primer paso es indicar si el cambio de lona lleva o no lleva Bambalina,

En el caso de no llevar bambalina dejaremos la opción Bambalina con No i seguiremos el proceso.

En el caso de llevar Bambalina indicaremos que Sí y se nos abrirá la pantalla de configuración para el faldón.

| INO | <br> | <br> |   |          |
|-----|------|------|---|----------|
| No  |      |      |   |          |
| Sí  |      |      |   |          |
|     |      |      |   |          |
|     |      |      | ſ | Siquient |
|     |      |      |   | ergerern |

#### Configurar los acabados;

Los acabados, se mostran mediante una pequeña imagen, pasando el mouse por encima, aparece su descripción.

Para seleccionar un acabado, se debe de hacer clic con el mouse y el acabado se mostrará con un recuadro rojo a su alrededor.

Acabado Bambalina, De la forma como termina la Bambalina.

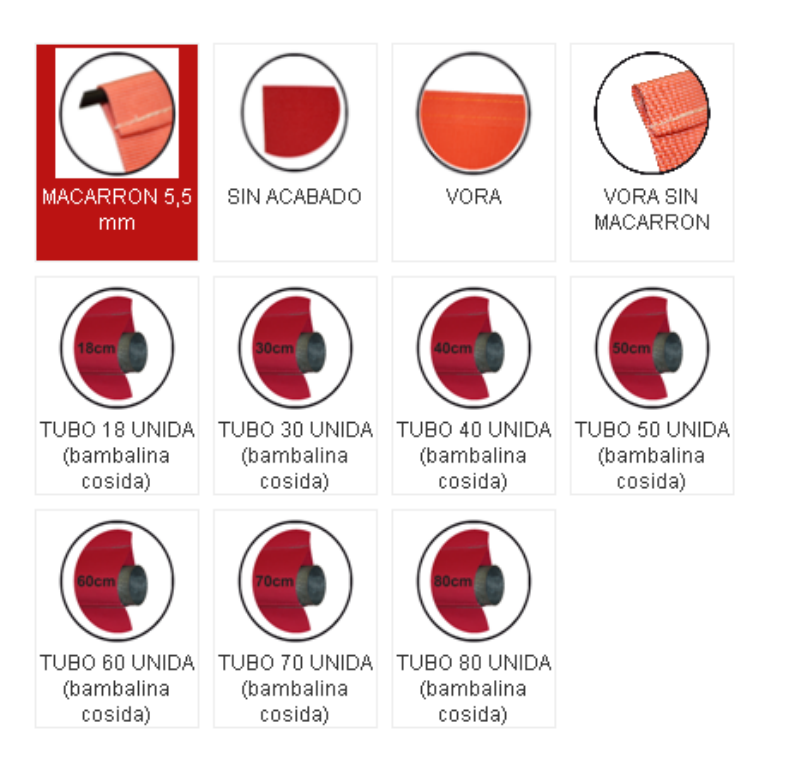

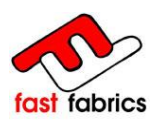

VARILLA VAINA 5.5: con repunte y varilla dentro

SIN ACABADO: cortado a sangre

VORA: vora con repunte

VORA SIN MACARRON; vora con repunte sin la varilla dentro

TUBO xx UNIDA (bambalina cosida) ; Vora con repunte para cada tubo y unida a la Bambalina

#### <u>Altura de la Bambalina;</u>

Indicar la altura de la Bambalina, se debe de indicar mediante milímetros y nunca debe de ser superior a 500mm.

Por defecto la altura de la Bambalina esta en 250mm.

| Altura de la bambalina | 250 | mm     |        |        |        |       |
|------------------------|-----|--------|--------|--------|--------|-------|
|                        | 0   | 100 mm | 200 mm | 300 mm | 400 mm | 500 m |

#### Seleccionar la ONDA;

Escoger la onda deseada, por defecto se selecciona la ONDA 2. La onda seleccionada aparece, marcada con el recuadro rojo. Tener en cuenta que la ONDA RECTA CON DOBLADILLO, nunca debe de llevar BETA.

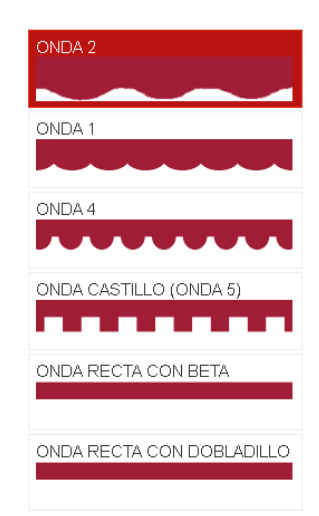

Página 14 de 36

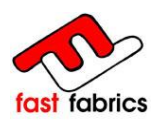

#### Seleccionar la BETA;

Escoger la beta deseada para el cambio de lona. La BETA seleccionada aparece, marcada con el recuadro rojo.

|                                      | BLANCO L200<br>2<br>0<br>0 | CRUDO L222<br>2<br>2<br>2       |
|--------------------------------------|----------------------------|---------------------------------|
| BEIG CLARO L234<br>2<br>3<br>4       | BEIG L212                  | OCRE L226                       |
| MARRON CLARO<br>L214<br>2<br>1<br>4  | TEJA L235<br>2<br>3<br>5   | CAFE L216<br>2<br>1<br>6        |
| SALMON L230                          | AMARILLO L202              | MANDARINA S5051                 |
| NARANJA L204                         | ROJA L206<br>2<br>0<br>6   | RIOJA S5050<br>5<br>0<br>5<br>0 |
| GRANATE L224<br>2<br>2<br>4          | VERDE CLARO L228<br>2<br>8 | VERDE L210<br>2<br>1<br>0       |
| VERDE BOSQUE<br>L232<br>2<br>3<br>2  | AZUL ELECTR<br>L208-C      | AZUL L208                       |
| AZUL OSCURO<br>L208-O<br>2<br>0<br>8 | GRIS L220<br>2<br>2<br>0   | NEGRA L218<br>2<br>1<br>8       |

Página 15 de 36

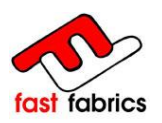

### 6.2.4 Añadir y configurar refuerzo:

#### Refuerzo Sí / No:

Indicar si el número de refuerzos deseados, en el caso de querer ningún refuerzo se dejará en 0.

FastFabrics le recomienda usar un refuerzo a partir de 6970mm

|                           | Fast Fabrics le recomienda usar un refuerzo a partir de 6,97m |
|---------------------------|---------------------------------------------------------------|
| Número de refuerzos       | 0                                                             |
| Distancia entre refuerzos | 0<br>1<br>2                                                   |

#### Colocar el refuerzo:

Al indicar 1 o 2 refuerzos, el primer refuerzo se coloca automáticamente en el centro del cambio de lona, si se desea modificar se puede mover el refuerzo mediante el mouse.

La medida de los refuerzos es a centro del refuerzo.

FastFabrics, nunca añade el refuerzo encima de una unión, se desplaza el toldo.

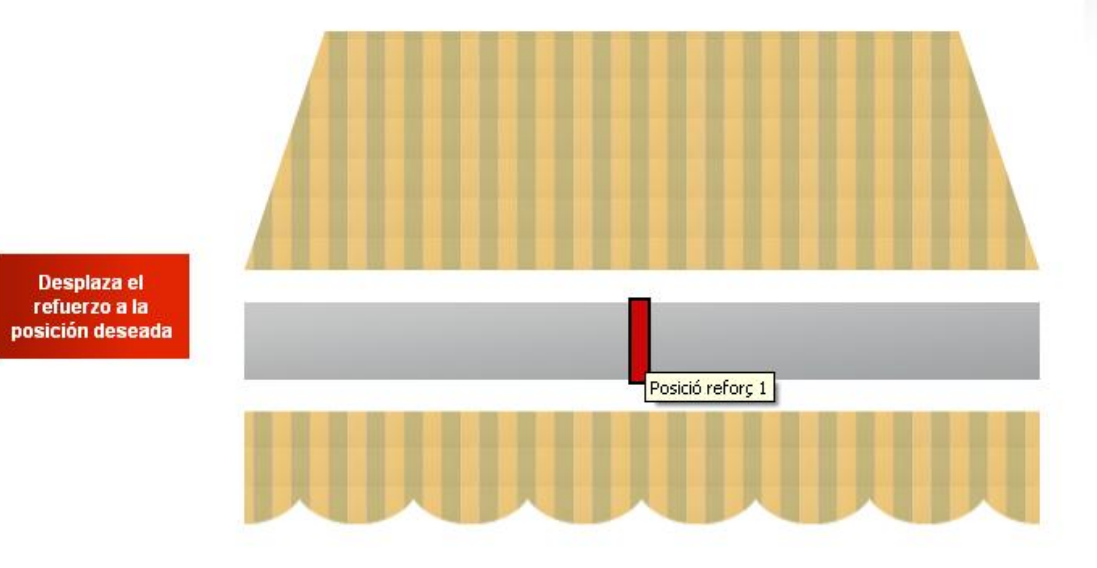

La medida de los refuerzos es a centro del refuerzo. FastFabrics, nunca añade el refuerzo encima de una unión, se desplaza el toldo.

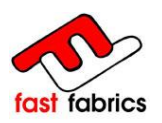

### 6.2.5 Previsualización del cambio de lona:

Finalmente se visualizará el cambio de lona con todas las opciones escogidas y **su** precio sin impuestos y descuentos aplicados.

| Previsu                                        | aliza                                | ición de la l                              | ona               |                   |
|------------------------------------------------|--------------------------------------|--------------------------------------------|-------------------|-------------------|
| Puede ver el resum                             | en de la co                          | nfiguración de su producto.                |                   |                   |
| Ref. cliente<br>Lona<br>Fabricante<br>Cantidad | reference<br>LONA AC<br>DICKSON<br>1 | e du client<br>RILICA 8606 PARME OLIVA     |                   |                   |
| Precio                                         | 88.6                                 | $2 \in (NAy \text{ descuentos no aplice})$ | ados)             |                   |
| Acabados                                       |                                      |                                            |                   |                   |
| Acabado Supe                                   | erior                                | Acabado Inferior                           | Acabado Bambalina | Beta              |
|                                                | )                                    |                                            |                   | 0<br>2            |
| MACARRON 5,5                                   | 5 mm                                 | MACARRON 5,5 mm                            | MACARRON 5,5 mm   | AMARILLO L202     |
| Previsualización                               |                                      |                                            |                   |                   |
|                                                |                                      |                                            | 3480 mm           |                   |
| 240                                            | 0 mm                                 |                                            |                   |                   |
| 250                                            | ) mm                                 |                                            |                   |                   |
| 200                                            | ,                                    |                                            |                   |                   |
| Volver al configu                              | rador                                |                                            |                   | Añadir al carrito |

Si deseamos rehacer la configuración, podemos pulsa **Volver al Configurador** donde podremos modificar la configuración hecha.

Para confirmarlo, debemos de **añadirlo en el carrito**, de este modo ya lo tendremos en el carrito pendiente de confirmar el pedido y enviar a FastFabrics.

Una vez añadido al carrito, se puede confirmar el pedido o continuar con la compra del mismo producto, si desea comprar otro tipo de producto, haga clic en el menú superior en PRODUCTOS

Página 17 de 36

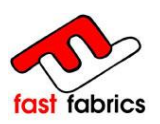

### 6.3 Configuración de la Bambalina:

### 6.3.4 Seleccionar la lona:

Introduzca una referencia para su línea de pedido, de modo que pueda identificar el producto.

Esta referencia aparecerá en la etiqueta del producto final.

| Referencia | del cliente |
|------------|-------------|
|------------|-------------|

reference du client

#### Escoger la lona:

Escoger la lona desea, a través de los dos tipos de búsqueda disponibles. Para saber como funcionan los tipos de búsqueda, véase la configuración del cambio de lona

| BÚSQUEDA LIBRE | BÚSQUEDA DIRIGIDA    |
|----------------|----------------------|
| 8557           | Fabricante DICKSON 💌 |
|                | Colección FANTASIA   |

| extranet.fastfabrics.com/es/bambalina |                                 |                           | ∽ ▼ C Socale                                                                                  |    |
|---------------------------------------|---------------------------------|---------------------------|-----------------------------------------------------------------------------------------------|----|
| fast fabrics                          | en e                            | 1                         |                                                                                               |    |
| Bambalina - Co                        | onfiguración                    |                           | CARRITO +                                                                                     |    |
| Configuración de las diferentes opcio | nes.                            |                           | Transport         23,00 €           Inpuestos         0,00 €           Total         109,85 € |    |
| LONA                                  | BAMBALINA                       |                           | Estos precios se entienden IVA.<br>Incluído<br>Cavrão Confirmar                               |    |
| Referencia del cilente<br>Centidad    | reference du client             |                           |                                                                                               | 3  |
| Lóna                                  | BÚSQUEDA DIRIGIDA E             | BÚSQUEDA LIBRE            | C C C C C C C C C C C C C C C C C C C                                                         |    |
|                                       |                                 | Siguiente                 | PRECIOSIREBAJADOS                                                                             |    |
|                                       | RESULTADO (2):                  |                           | MI CUENTA<br>>> Mis pedidos<br>>> Mis direcciones                                             |    |
|                                       | LONA ACRILICA 0001 ECRU (BLANCO | ) (Lona Acrilica DICKSON) | <ul> <li>Interview por university</li> <li>Mis vales</li> <li>Cerrar sesión</li> </ul>        |    |
|                                       |                                 |                           | ¿NECESITAS AYUDA?                                                                             | P; |
|                                       |                                 |                           |                                                                                               |    |

18 de 36

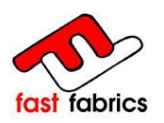

6.3.5 Configurar medidas y acabados de la Bambalina:

#### Son Bambalinas sueltas.

Introducir la media de línea de la Bambalina, las medidas se indicaran en milímetros.

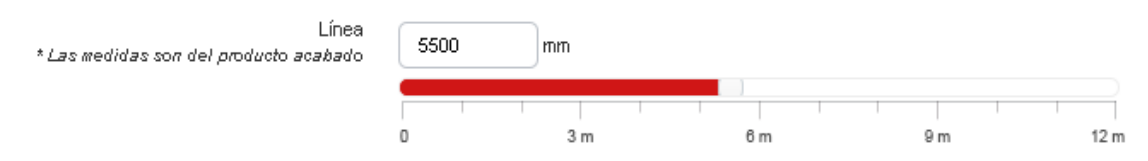

#### Configurar los acabados;

Los acabados, se mostran mediante una pequeña imagen, pasando el mouse por encima, aparece su descripción.

Para seleccionar un acabado, se debe de hacer clic con el mouse y el acabado se mostrará con un recuadro rojo a su alrededor.

Acabado Bambalina, De la forma como termina la Bambalina.

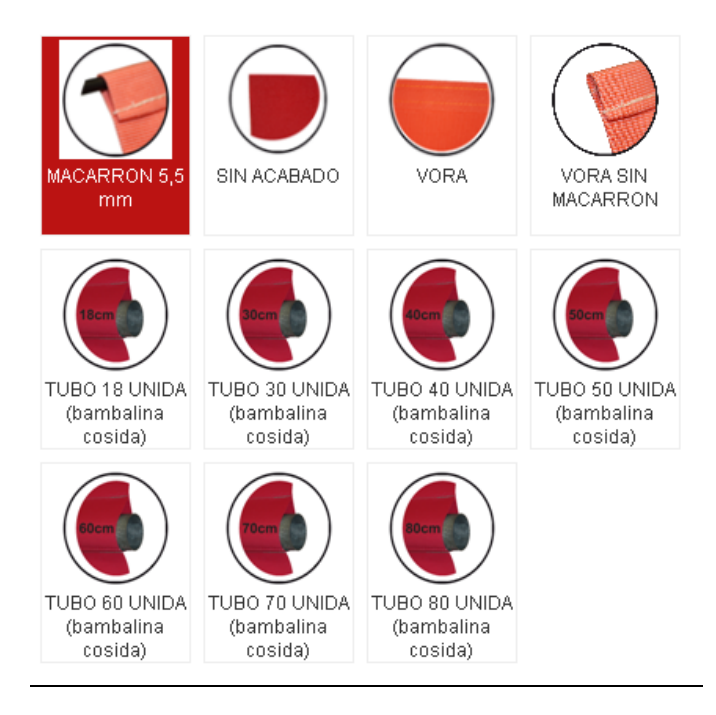

VARILLA VAINA 5.5: con repunte y varilla dentro

SIN ACABADO: cortado a sangre

VORA: vora con repunte

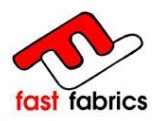

VORA SIN MACARRON; vora con repunte sin la varilla dentro

TUBO xx UNIDA (bambalina cosida) ; Vora con repunte para cada tubo y unida a la Bambalina

Altura de la Bambalina;

Indicar la altura de la Bambalina, se debe de indicar mediante milímetros y nunca debe de ser superior a 500mm.

Por defecto la altura de la Bambalina esta en 250mm.

| Altura de la bambalina | 250  | mm   |        |        |        |       |
|------------------------|------|------|--------|--------|--------|-------|
|                        | 0 10 | 0 mm | 200 mm | 300 mm | 400 mm | 500 m |

Seleccionar la ONDA;

Escoger la onda deseada, por defecto se selecciona la ONDA 2.

La onda seleccionada aparece, marcada con el recuadro rojo.

Tener en cuenta que la ONDA RECTA CON DOBLADILLO, nunca debe de llevar BETA.

| ONDA 2                    |
|---------------------------|
| ONDA 1                    |
| ONDA 4                    |
| ONDA CASTILLO (ONDA 5)    |
| ONDA RECTA CON BETA       |
| ONDA RECTA CON DOBLADILLO |

Página 20 de 36

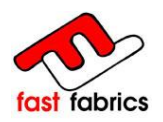

#### Seleccionar la BETA;

Escoger la beta deseada para el cambio de lona. La BETA seleccionada aparece, marcada con el recuadro rojo.

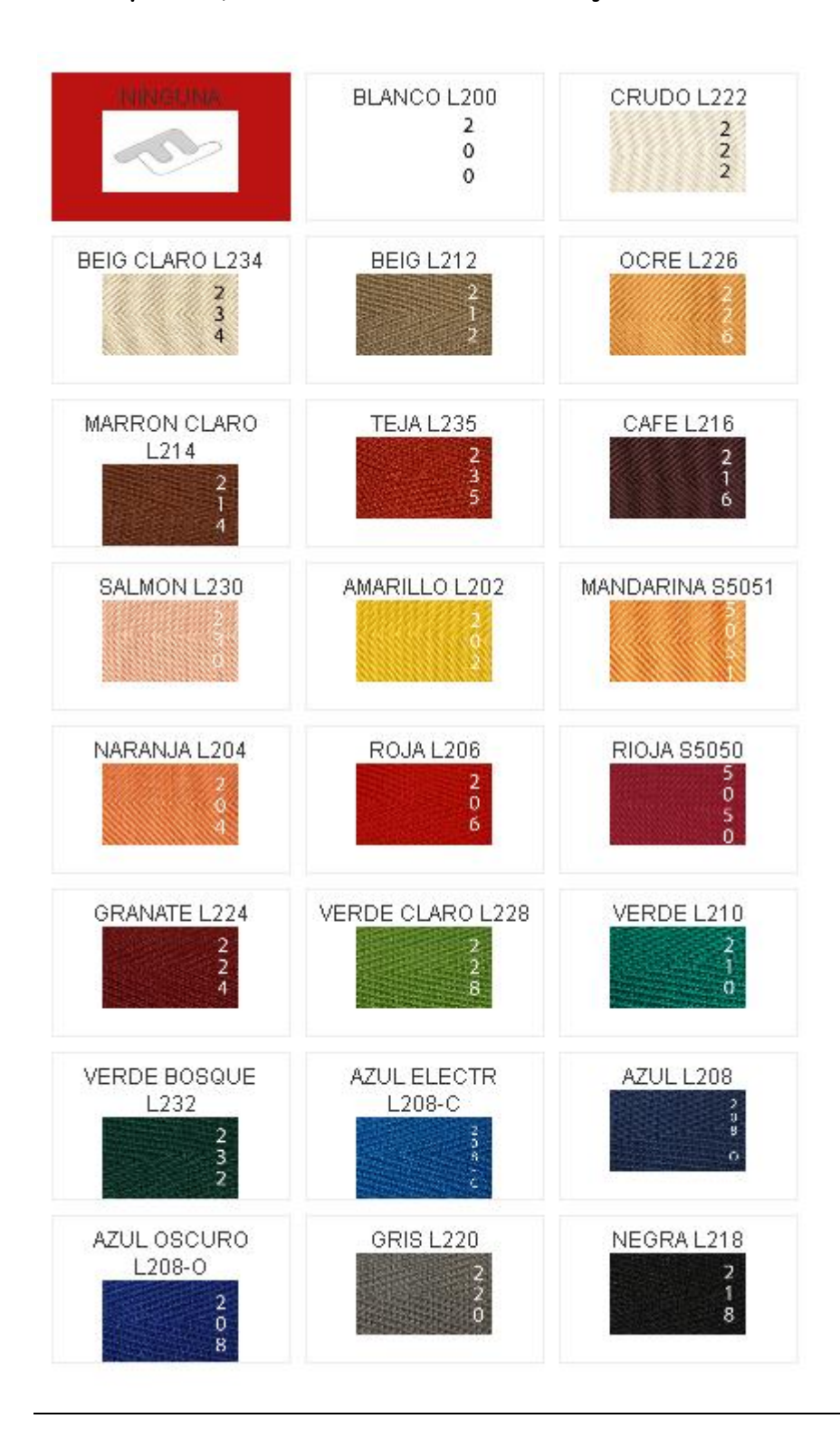

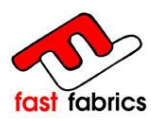

### 6.3.6 Previsualización de la Bambalina:

Finalmente se visualizará la Bambalina con todas las opciones escogidas y **su precio sin impuestos y descuentos aplicados.** 

| uede ver el res                                          | umen de la configura                                           | ción de su producto.           |         |  |
|----------------------------------------------------------|----------------------------------------------------------------|--------------------------------|---------|--|
| Ref. cliente<br>Lona<br>Fabricante<br>Cantidad<br>Pracio | reference du clier<br>LONA ACRILICA I<br>DICKSON<br>1<br>16685 | nt<br>DOD1 ECRU (BLANCO)       |         |  |
| Acabados                                                 | 40.00 E                                                        | (IVA y descuentos no aplicado: | )       |  |
|                                                          |                                                                | 2                              |         |  |
| MACARRO                                                  | ))II 5,5 mm                                                    | 2<br>0<br>GRIS L220            |         |  |
| MACARRO                                                  | 011 5,5 mm                                                     | 2<br>0<br>GRIS L220            | 5500 mm |  |
| MACARRO<br>Previsualización                              | 250 mm                                                         | 2<br>0<br>GRIS L220            | 5500 mm |  |

Si deseamos rehacer la configuración, podemos pulsa **Volver al Configurador** donde podremos modificar la configuración hecha.

Para confirmarlo, debemos de **añadirlo en el carrito**, de este modo ya lo tendremos en el carrito pendiente de confirmar el pedido y enviar a FastFabrics.

Una vez añadido al carrito, se puede confirmar el pedido o continuar con la compra del mismo producto, si desea comprar otro tipo de producto, haga clic en el menú superior en PRODUCTOS

| « Continuar la compra | PRODUCTOS | CONDICIONES | CONTACTAR | SU CUENTA |
|-----------------------|-----------|-------------|-----------|-----------|
|                       |           |             |           |           |

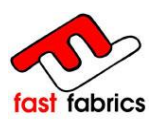

### 6.4 Configuración del Metraje:

Introduzca una referencia para su línea de pedido, de modo que pueda identificar el producto.

#### Esta referencia aparecerá en la etiqueta del producto final.

reference du client

#### Indicar la medida deseada:

Introducir en milímetros la cantidad deseada de la lona escogida.

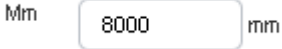

#### Escoger la lona:

Escoger la lona desea, a través de los dos tipos de búsqueda disponibles.

Para saber cómo funcionan los tipos de búsqueda, véase la configuración del cambio de lona

| BÚSQUEDA LIBRE |                        | BÚSQUEDA DIRIGIDA      |                         |
|----------------|------------------------|------------------------|-------------------------|
| 8557           |                        | Fabricante DICKSON     | 4 💌                     |
|                |                        | Colección FANTASI      | A                       |
|                | Referencia del cliente | reference du client    |                         |
|                | Mm                     | 8000 mm                |                         |
|                | Lóna                   | BÚSQUEDA DIRIGIDA      | BÚSQUEDA LIBRE          |
|                |                        | Fabricante SAULEDA 🛛 🕙 |                         |
|                |                        | Colección FANTASIA     | J                       |
|                |                        | RESULTADO (94):        | Resumen / Previsualizar |
|                |                        | RESOLINDO (34).        |                         |
|                |                        |                        |                         |
|                |                        |                        |                         |

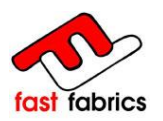

#### Previsualización del Metraje:

Finalmente se visualizará el Metraje con todas las opciones escogidas y **su precio sin impuestos y descuentos aplicados.** 

| Previsu                                        | ializació                                             | ón            | de      | m         | etr      | aje | è    |    |  |    |         |           |  |
|------------------------------------------------|-------------------------------------------------------|---------------|---------|-----------|----------|-----|------|----|--|----|---------|-----------|--|
| Puede ver el resun                             | nen de la configura                                   | ción de       | e su pr | oducto    | ).       |     |      |    |  |    |         |           |  |
| Ref. cliente<br>Lona<br>Fabricante<br>Cantidad | reference du clier<br>LONA ACRILICA 2<br>SAULEDA<br>1 | nt<br>2802 DL | JBAI    |           |          |     |      |    |  |    |         |           |  |
| Precio                                         | 62.52€                                                | (NA y         | descuer | itos no a | plicados | )   |      |    |  |    |         |           |  |
| Previsualización                               |                                                       |               |         |           |          |     |      |    |  |    |         |           |  |
|                                                |                                                       |               |         |           |          | 8   | 3000 | mm |  |    |         |           |  |
|                                                |                                                       |               |         |           |          |     |      |    |  |    |         |           |  |
| Volver al config                               | urador                                                |               |         |           |          |     |      |    |  | Aŕ | íadir a | l carriti |  |

Si deseamos rehacer la configuración, podemos pulsa **Volver al Configurador** donde podremos modificar la configuración hecha.

Para confirmarlo, debemos de **añadirlo en el carrito**, de este modo ya lo tendremos en el carrito pendiente de confirmar el pedido y enviar a FastFabrics.

Una vez añadido al carrito, se puede confirmar el pedido o continuar con la compra del mismo producto, si desea comprar otro tipo de producto, haga clic en el menú superior en PRODUCTOS

| « Continuar la compra | PRODUCTOS | CONDICIONES | CONTACTAR | SU CUENTA | Página 24 de 36 |
|-----------------------|-----------|-------------|-----------|-----------|-----------------|
|                       |           |             |           |           |                 |

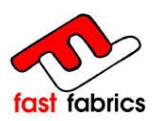

### 6.5 Menú Lateral del Carrito :

En cualquier momento puede acceder al menú lateral del carrito donde se puede eliminar un producto o pasar a la pantalla de confirmación de pedidos.

| 1×BAMBALINA                     | 33,40 € 🗍   |
|---------------------------------|-------------|
| 1×METRAJE                       | 76,59€ ᠮ    |
| Transporte                      | 23,00 €     |
| Impuestos                       | 0,00 €      |
| Total                           | 132,99€     |
| Estos precios se en<br>incluído | tienden IVA |
| Carrito                         | Confirmar   |

Los precios que aparecen en el CARRITO ya tienen los descuentos aplicados.

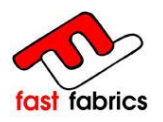

### 7. Confirmar el Pedido:

Una vez finalizada la entrada de los productos deseados, haremos clic en **siguiente** para finalizar el pedido y enviarlo a FastFabrics.

Aun en esta pantalla, se pueden eliminar productos y modificar su cantidad.

En la misma pantalla, se visualiza la cantidad restante, para obtener los portes gratuitos.

|                          | Descripción                                                                 | Precio unitario             | Cantidad           | Total    |
|--------------------------|-----------------------------------------------------------------------------|-----------------------------|--------------------|----------|
|                          | reference du client (LONA ACRILICA 8<br>PARME OLIVA) L: 3480 mm x S: 2400 m | 3606 <b>86,85 €</b><br>m    | ii ≞1              | 86,85 €  |
|                          | reference du client (LONA ACRILICA (<br>ECRU (BLANCO)) L: 5500 mm x S: mm   | 0001 45 <b>,75</b> €        | ii <u>*</u> 1      | 45,75 €  |
|                          | reference du client (PVC ROJO (005))<br>3280 mm x S: 1200 mm                | L: 72,97 €                  | <b>i</b> 1         | 72,97 €  |
|                          |                                                                             | Total proc                  | luctos con IVA:    | 205,57€  |
|                          |                                                                             | Total gastos o              | le envío con IVA:  | 23,00€   |
|                          |                                                                             |                             | Total sin IVA:     | 228,57€  |
|                          |                                                                             | Το                          | tal de impuestos:  | 0,00 €   |
|                          |                                                                             | To                          | tal IVA incluído:  | 228,57 € |
|                          | Cantidad restante que se añadira a                                          | a su cesta, afin de obtener | el envio gratuito: | 94,43 €  |
| Vales descuent<br>Añadir | o Código:                                                                   |                             |                    |          |
|                          |                                                                             |                             |                    |          |
| DEFECTE                  |                                                                             | DEFECTE                     |                    |          |
|                          | CALVET                                                                      | XAVIER COMAS CAL            | /ET                |          |

Página 26 de 36

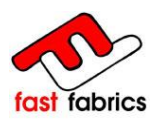

Debemos de indicar la **dirección de entrega**, en el caso de tener más de una, des de esta misma pantalla mediante el botón de **Añadir nueva dirección** se nos abrirá la pantalla para la gestión de direcciones, recordar que debemos ponerle un nombre identificativo a las direcciones de entrega, para poderlas identificar en esta pantalla.

Es posible cambiar las direcciones de facturación, FAST FABRICS solo facturará a una sola dirección, la entregada al dar de alta le código de cliente

| Direcciones                                                                                 |                                    |   |
|---------------------------------------------------------------------------------------------|------------------------------------|---|
| Resumen Login                                                                               | n Dirección Envío Pago             |   |
| Elija una dirección de entrater. DEFECTE 💌<br>Elija una dirección de factoreción: DEFECTE 💌 |                                    |   |
| Su dirección de entrega                                                                     | Su dirección de facturación        |   |
| XAVIER COMAS CALVET                                                                         | XAVIER COMAS CALVET                |   |
|                                                                                             |                                    |   |
| Actualizar                                                                                  | Actualizar                         |   |
| Añadir nueva dirección                                                                      |                                    |   |
| Si desea dejarnos un comentario acerca de su pedido, po                                     | or favor escríbalo a continuación. |   |
| « Anterior                                                                                  | Siguiente »                        | • |

Des de esta misma pantalla podemos añadir comentarios del pedido realizado, que se visualizaran en el proceso de recepción del pedio en las oficinas de FastFabrics.

Continuaremos el proceso haciendo SIGUIENTE

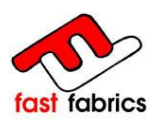

El primer paso es aceptar las **condiciones generales de venta**, pude leerlas en esta misma pantalla o mediante la barra de menús superior en el apartado CONDICIONES

| Condiciones ge   | nerales de venta   | 1                   |                   |                                  |  |
|------------------|--------------------|---------------------|-------------------|----------------------------------|--|
| 🗹 He leído las c | ondiciones general | es de venta v las a | acepto sin reserv | a. (leer)                        |  |
|                  |                    |                     |                   |                                  |  |
|                  |                    |                     |                   |                                  |  |
| PRODUCTOS        | CONDICIONES        | CONTACTAR           | SU CUENTA         | CARRITO: (3 PRODUCTOS 205,57 € ) |  |
| -                | 1                  |                     | 1                 |                                  |  |

Si el importe del pedido es inferior a 300,00€, se le aplicará en el precio total el coste de los portes.

|       | <u> </u>                       | Resumen            | Loqin                | Dirección           | Envío<br>O | Pago   |
|-------|--------------------------------|--------------------|----------------------|---------------------|------------|--------|
| dici  | ones generales de              | venta              |                      |                     |            |        |
| He li | sino las condiciones g         | jenerales de venta | y las acepto sin res | er/a. <u>(leer)</u> |            |        |
| _     |                                |                    |                      |                     |            |        |
| el r  | nodo de envío                  |                    |                      |                     |            |        |
| elr   | nodo de envío<br>Transportista | Información        | n                    |                     |            | Precio |

Continuaremos el proceso haciendo SIGUIENTE

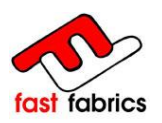

Elija la Modalidad de pago que desee utilizar.

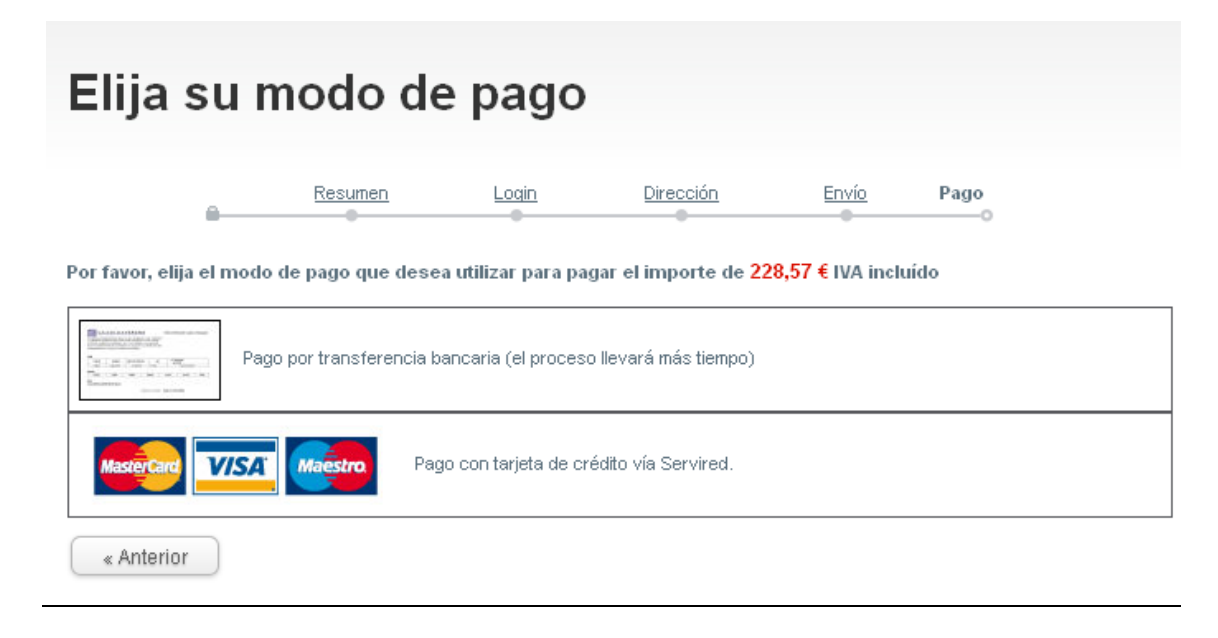

#### Mediante Transferencia bancaria:

Seleccionada esta modalidad de pago debe de pulsar el botón CONFIRMO MI PEDIDO

|                                                     | Confirmo n                         | ni pedido         |                  |       |                    |
|-----------------------------------------------------|------------------------------------|-------------------|------------------|-------|--------------------|
|                                                     |                                    |                   |                  |       |                    |
| Resumen d                                           | lel pedi                           | do                |                  |       |                    |
|                                                     |                                    |                   |                  |       |                    |
| e R                                                 | esumen                             | Login             | Dirección        | Envío | Pago               |
| Pago por transferencia ban                          | caria                              |                   |                  |       |                    |
| Ha elegido pa                                       | agar por transferenc               | ia bancaria       |                  |       |                    |
| 228,57 € IV.<br>La información para realizar la tra | 'A incluído<br>asferencia bancaria | aparecerá en la p | ágina siguiente. |       |                    |
| Por favor, acepte su pedido l                       | naciendo clic en 'c                | onfirmo mi pedi   | do'.             |       |                    |
| Otros modos de pago                                 | )                                  |                   |                  |       | Confirmo mi pedido |

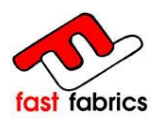

En este momento su pedido en Fas Fabrics ya está completado. Fast Fabrics está a la espera de su transferencia.

Haga la transferencia al número de cuenta según su procedencia.

Desde España: CaixaBank 2100-0002-50-0201734330

Desde Francia: CIC IberBanco BIC/SWIFT CMCIFRPP IBAN: FR76 4119-9110-54-0002507450143

Otros países: CaixaBank BIC/SWIFT CAIXESBBXXX IBAN: ES07 2100-0002-50-0201734330

Para agilizar el pedio, aconsejamos que nos envíe el justificante de pago, añadiendo la referencia de su pedido a <u>info@fastfabrics.com</u>

| Confirmación de pedido           |                                                                                           |                                               |                                             |                                              |                |                      |  |  |
|----------------------------------|-------------------------------------------------------------------------------------------|-----------------------------------------------|---------------------------------------------|----------------------------------------------|----------------|----------------------|--|--|
|                                  | <u> </u>                                                                                  | Resumen                                       | Login                                       | Dirección                                    | Envío          | Pago<br>O            |  |  |
| Su pedido Fas                    | st Fabrics e                                                                              | stá completo.                                 |                                             |                                              |                |                      |  |  |
| Por favor, hág:<br>Un importe de | Por favor, háganos una transferencia por:<br>Un importe de: <b>228,57 €</b> a FastFabrics |                                               |                                             |                                              |                |                      |  |  |
| Desde España<br>2100-00          | a: CaixaBan<br>02-50-0201                                                                 | <b>ik</b><br>734330                           |                                             |                                              |                |                      |  |  |
| Desde Francia<br>BIC/SWI         | a: CIC IberB<br>FT CMCIFR                                                                 | anco<br>PP IBAN: FR76 41                      | 19-9110-54-000                              | 2507450143                                   |                |                      |  |  |
| Otros países:<br>BIC/SWI         | CaixaBank<br>FT CAIXESE                                                                   | :<br>3BXXX IBAN: ES07                         | 7 2100-0002-50-                             | 0201734330                                   |                |                      |  |  |
| No olvide aña<br>Envíenos el ju  | dir el código<br>Istificante de                                                           | o des su pedido e<br>e pago a <u>info@fas</u> | n el concepto de<br><u>stfabrics.com</u> pa | : su transferencia.<br>ra tramitar su pedido | y en breve rec | ibirá la mercadería. |  |  |
| Volver a pedi                    | idos                                                                                      |                                               |                                             |                                              |                |                      |  |  |

Va a recibir un correo electrónico, recordándole que debe de hacer la transferencia bancaria, para que FastFabrics ponga en producción su pedido realizado.

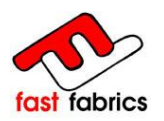

#### **Mediante VISA:**

Se abrirá la plataforma de pago de nuestra entidad bancaria, donde se debe de rellanar los campos de NUMERO DE LA TARJETA, FECHA DE CADUCIDAD y CODIGO DE SEGURIDAD.

Continuar el proceso según su entidad bancaria recibirá un código vía SMS para confirmar el pago realizado.

| Cyberpac                                                                                                    | 🛪 Comercia Global Payments                                                                                                    | Aviso   | o legal | 08.11.12 1          |
|----------------------------------------------------------------------------------------------------|----------------------------------------------------------------------------------------------------|---------|---------|---------------------|
| and the second second s | North Contract of Contract of | Magstro | VISA    | opyright "La Caixa" |
| Pago a favor de:                                                                                                    |                                                                                                    |         |         | a te new            |
| Fast Fabrics                                                                                                    |                                                                                                    |         |         |                     |
| Pago con tarjeta                                                                                                    |                                                                                                    |         |         |                     |
| Datos del pedido                                                                                                    |                                                                                                    |         |         |                     |
| Num Pedido                                                                                                    | Importe total                                                                                                    |         |         |                     |
| 000001433555                                                                                                    | 228,57 Euros                                                                                                    |         |         |                     |
| Introduzca el número d<br>Se aceptan como medio<br>Número de la tarjeta:                                                                                                    | e tarjeta (sin espacios en blanco) con la cual desea realizar la operación.<br>de pago las tarjetas MasterCard, Visa, además de cualquier tarjeta de "la Caixa".                                                                                                    |         |         |                     |
| Fecha de caducidad:                                                                                                    | Mes 01 🗸 Año 12 🗸                                                                                                    |         |         |                     |
| Cód. Seguridad                                                                                                    | 2                                                                                                    |         |         |                     |
|                                                                                                    | Continuar Cancelar                                                                                                    |         |         |                     |
| MasterCard.<br>SecureCode.                                                                                                    | Verified by<br>VISA<br>team.more                                                                                                    |         |         |                     |

El pago mediante VISA, agiliza el proceso de producción y envío de los pedidos.

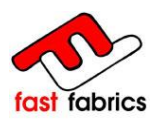

Una vez confirmado el pedido, recibirá un mail resumen de su pedio.

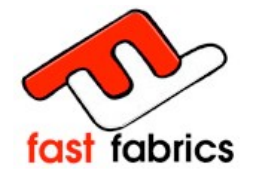

Hola XAVIER COMAS CALVET, gracias por comprar en Fast Fabrics.

Detalles del Pedido

Pedido: #000074 realizado el 08/11/2012 12:41:32 Forma de Pago: Trasferencia bancaria

| Referencia             | Producto                                                                           | Precio Unidad | Cantidad   | Precio Total |
|------------------------|------------------------------------------------------------------------------------|---------------|------------|--------------|
| reference du<br>client | reference du client (LONA<br>ACRILICA 8606 PARME OLIVA)<br>L: 3480 mm x S: 2400 mm | 86,85€        | 1          | 86,85€       |
| reference du<br>client | reference du client (LONA<br>ACRILICA 0001 ECRU<br>(BLANCO)) L: 5500 mm x S: mm    | 45,75€        | 1          | 45,75€       |
| reference du<br>client | reference du client (PVC ROJO<br>(005)) L: 3280 mm x S: 1200 mm                    | 72,97€        | 1          | 72,97€       |
|                        |                                                                                    |               | Productos  | 205,57€      |
|                        |                                                                                    |               | Descuentos | 0,00€        |
|                        |                                                                                    |               | Envios     | 23,00€       |
|                        |                                                                                    |               | TOTAL      | 228,57€      |
| Chinning               |                                                                                    |               |            |              |
| Smpping                |                                                                                    |               |            |              |
| Transporte: Fa         | st Fabrics                                                                         |               |            |              |

Cuando hagamos recibido su transferencia, recibirá un nuevo correo electrónico notificándolo y en este momento su pedido entrará en producción.

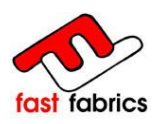

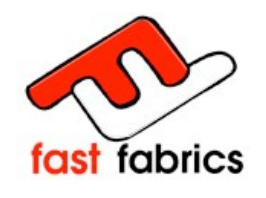

Hola XAVIER COMAS CALVET,

En referencia a tu pedido #74:

El pago de su pedido fue recibido CORRECTAMENTE .

Puede revisar su pedido: "Historial de Pedidos" dentro de su cuenta "Entrar en Mi Cuenta" de nuestro sitio web.

### **ATENCIÓN:**

La cesta de la compra es individual por usuario y ordenador, solo se vacía confirmando el pedido o saliendo de la página usando el botón salir.

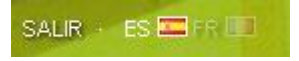

Si se cierra la página usando la cruz del explorador, no se vaciará la cesta y será accesible nuevamente con el mismo usuario y ordenador.

### 8. <u>Historial de Pedidos:</u>

Para acceder al historial de pedidos, se puede hacer des del menú lateral **MI CUENTA** o con el menú superior  $\rightarrow$  **SU CUENTA**  $\rightarrow$  **Historia y detalles de mis pedidos** 

| MI CUENTA              |           |             |           |           |
|------------------------|-----------|-------------|-----------|-----------|
| >> Mis pedidos         |           |             |           |           |
| >> Mis direcciones     | PRODUCTOS | CONDICIONES | CONTACTAR | SUCHENTA  |
| » Mis datos personales | FRODUCTOS | CONDICIONES | CONTACTAR | CO COLMIX |
| >> Mis vales           |           |             |           |           |
| Cerrar sesión          |           |             |           |           |

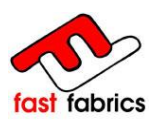

### Historial de pedidos

| Aquí están sus pedidos desde la creación de su cuenta |            |              |                          |                                                 |          |                 |
|-------------------------------------------------------|------------|--------------|--------------------------|-------------------------------------------------|----------|-----------------|
| Pedido                                                | Fecha      | Precio total | Pago                     | Estado                                          | Pedido   |                 |
| <u>#000074</u>                                        | 08/11/2012 | 228,57 €     | Trasferencia<br>bancaria | Pago aceptamos                                  | N<br>PDF | <u>detalles</u> |
| <u>#000072</u>                                        | 05/11/2012 | 868,96 €     | Virement Bancaire        | En espera de pago por transferencia<br>bancaria | -        | <u>detalles</u> |
| <u>#000071</u>                                        | 30/10/2012 | 57,99€       | Servired                 | Pago aceptamos                                  | PDE      | <u>detalles</u> |
| <u>#000062</u>                                        | 24/10/2012 | 438,79€      | Virement Bancaire        | En espera de pago por transferencia bancaria    |          | <u>detalles</u> |
| <u>#000061</u>                                        | 24/10/2012 | 596,80 €     | Virement Bancaire        | Entregado                                       | N<br>PDF | detalles        |
| <u>#000060</u>                                        | 24/10/2012 | 310,28 €     | Virement Bancaire        | En espera de pago por transferencia<br>bancaria | -        | <u>detalles</u> |
| <u>#000059</u>                                        | 24/10/2012 | 474,50 €     | Trasferencia<br>bancaria | Entregado                                       | DF       | <u>detalles</u> |
| <u>#000058</u>                                        | 24/10/2012 | 151,56 €     | Trasferencia<br>bancaria | En espera de pago por transferencia<br>bancaria | -        | <u>detalles</u> |
| <u>#000057</u>                                        | 24/10/2012 | 258,21€      | Trasferencia<br>bancaria | En espera de pago por transferencia<br>bancaria | -        | <u>detalles</u> |
| <u>#000056</u>                                        | 23/10/2012 | 341,20 €     | Trasferencia<br>bancaria | En espera de pago por transferencia<br>bancaria | -        | <u>detalles</u> |
| <u>#000054</u>                                        | 22/10/2012 | 410,87€      | Virement Bancaire        | En espera de pago por transferencia<br>bancaria | -        | <u>detalles</u> |
| <u>#000053</u>                                        | 22/10/2012 | 318,96 €     | Virement Bancaire        | En espera de pago por transferencia<br>bancaria | -        | <u>detalles</u> |

#### En el Historial de pedidos, puede consultar el detalle de su pedido.

| Pedido: #00<br>Transportis<br>Modo de pa | 00039<br>sta: Fast Fabrics<br>ago: Trasferencia | bancaria                                                                              |              |          |                       |                        |  |  |  |
|------------------------------------------|-------------------------------------------------|---------------------------------------------------------------------------------------|--------------|----------|-----------------------|------------------------|--|--|--|
|                                          | Pedido                                          |                                                                                       |              | Entrega  |                       |                        |  |  |  |
|                                          | XAVIER COMAS                                    | CALVET                                                                                | XAVIE        | CALVET   |                       |                        |  |  |  |
|                                          |                                                 |                                                                                       |              |          |                       |                        |  |  |  |
|                                          |                                                 |                                                                                       | _            |          |                       |                        |  |  |  |
|                                          | Referencia                                      | Producto                                                                              |              | Cantidad | Precio unitario       | Precio total           |  |  |  |
|                                          | REF 1 X JSON                                    | REF 1 X JSON (LONA ACRILICA )<br>ASCOT ROJO) L: 3280 mm x S: 3<br>mm                  | 0842<br>3300 | 1        | 109,51 €              | 109,51 €               |  |  |  |
|                                          | REF 2 X JSON                                    | REF 2 X JSON (LONA ACRILICA )<br>TAUPE (MONEDA)) L: 1720 mm ><br>630 mm               | 7559<br>« S: | 1        | 18,57 €               | 18,57 €                |  |  |  |
|                                          | REF 3 X JSON<br>(REFORÇ)                        | REF 3 X JSON (REFORÇ) (LONA<br>ACRILICA 0018 ORANGE( NARAN<br>L: 8800 mm x S: 4250 mm | IJA))        | 1        | 549,56 €              | 549,56 €               |  |  |  |
|                                          | REF 4 X JSON<br>(BAMBALINA)                     | REF 4 X JSON (BAMBALINA) (LO<br>ACRILICA 2013 AMARILLO) L: 3<br>mm x S: mm            | NA<br>880    | 1        | 47,48€                | 47,48€                 |  |  |  |
|                                          | REF 4 X JSON<br>(METRAJE)                       | REF 4 X JSON (METRAJE) (LONA<br>ACRILICA MAX 0001 ECRU (BLA<br>L: 7500 mm             | NCO))        | 1        | 100,23€               | 100,23€                |  |  |  |
|                                          |                                                 |                                                                                       |              | То       | tal productos (sin l' | VA): <b>825,35</b> €   |  |  |  |
|                                          |                                                 |                                                                                       |              | Total    | gastos de envío (si   | in IVA): <b>0,00 €</b> |  |  |  |
|                                          |                                                 |                                                                                       |              |          | Т                     | otal: 825,35 €         |  |  |  |

| Mensajes |                                            |                                                      |  |  |  |
|----------|--------------------------------------------|------------------------------------------------------|--|--|--|
|          | De                                         | Mensaje                                              |  |  |  |
|          | XAVIER COMAS CALVET<br>18/10/2012 09:16:12 | ES UNA PROVA PER FITXER JSON, IMPORTACIÓ<br>5 LINEES |  |  |  |

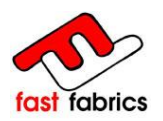

Y descargarse en PDF (<u>http://get.adobe.com/es/reader/</u>) en el caso que FastFabrics haya confirmado el pago del pedido.

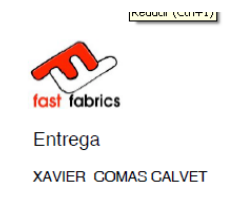

Pedido nº 9012000015

Facturación XAVIER COMAS CALVET

| Pedido nº 9012000015 de 30/10/201                          | 2              |                                  |               |               |         |
|------------------------------------------------------------|----------------|----------------------------------|---------------|---------------|---------|
| Pedido nº 000071                                           | Transportista: |                                  | Modo de pago: |               |         |
|                                                            | Fast Fabrics   |                                  | Servired      |               |         |
|                                                            |                |                                  |               |               |         |
| Descripción                                                |                | Referencia                       | Precio Un.    | Cant.         | Total   |
| PAGO VISA BAMBALINA (ACRYLIQUE ROUGE N) L: 2300 mm x S: mm |                | PAGO VISA BAME                   | BALINA 34,99€ | 1             | 34,99 € |
|                                                            |                |                                  | Total produc  | tos sin IVA : | 34,99 € |
|                                                            |                | Total productos (IVA incluido) : |               | 34,99 €       |         |
|                                                            |                | Total shipping (tax incl.) :     |               | 23,00 €       |         |
|                                                            |                | Total (sin IVA) :                |               | 57,99€        |         |
|                                                            |                |                                  | Total (IV     | A incluido) : | 57,99€  |
|                                                            |                |                                  |               |               |         |

### 9. Consultas Frecuentes:

#### ¿NECESITAS AYUDA?

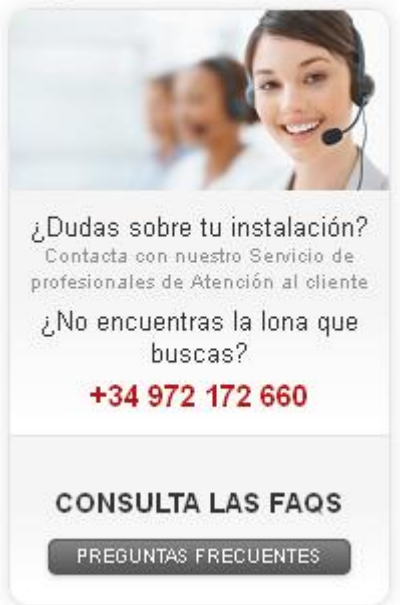

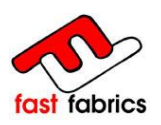

### 10. <u>Trucos y Utilidades:</u>

Los Navegadores, acostumbran a guardar los datos anteriormente entrados en cada casilla.

Si nos molestan estos datos, se pueden seleccionar y eliminar con la tecla SUPR del teclado.

| Línea<br>de <i>l pr</i> od <i>uct</i> o <i>acaba</i> do   | 2            | mm   | Referencia del cliente | 1                   | ] |
|-----------------------------------------------------------|--------------|------|------------------------|---------------------|---|
| le recomienda usar un<br>refuerzo a partir de 7m          | 2530<br>2500 | ^    | Cantidad               | reference du client |   |
| 2300<br>Salida 2930<br>del producto acabado 20000<br>2370 | 2300<br>2930 | s m  |                        |                     | 1 |
|                                                           | ~            | Lona | METRAJE                |                     |   |
|                                                           | 0            | 3 m  |                        | 222                 | • |
|                                                           |              |      |                        | Colección 🔽         |   |

### **ATENCIÓN:**

La cesta de la compra es individual por usuario y ordenador, solo se vacía confirmando el pedido o saliendo de la página usando el botón salir.

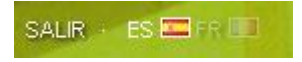

Si se cierra la página usando la cruz del explorador, no se vaciará la cesta y será accesible nuevamente con el mismo usuario y ordenador.